#### Простой и удобный сервис для создания тестов и проведения тестирования.

**Onlain Test Pad** - <u>https://onlinetestpad.com/ru</u> Это образовательный онлайн-сервис для создания тестов, опросников, кроссвордов, логических игр и комплексных заданий.

Программный продукт Online Test Pad (рус. Онлайн Тест Пад) предоставляется бесплатно и может быть использована через Интернет из облака разработчика. Имеется возможность создания выделенной площадки для организации выделенного процесса тестирования. В распоряжение пользователей программного обеспечения Онлайн Тест Пад предоставляется общирная база ранее созданных опросников, тестов и кроссвордов.

### Преимущества программы:

- Гибкая настройка теста параметрами. В конструкторе тестов предусмотрено большое количество различных настроек тестов. Вы можете быстро и удобно создать действительно уникальный тест под ваши цели и задачи.
- 17 типов вопросов. Одиночный выбор (+ шкала), множественный выбор (+ шкала), ввод числа, ввод текста, ответ в свободной форме, установление последовательности, установление соответствий, заполнение пропусков (числа, текст, список), интерактивный диктант, последовательное исключение, слайдер (ползунок), загрузка файла, служебный текст.
- **4 типа результата.** Для каждого теста вы можете создать результаты типа психологический тест, личностный тест, образовательный тест. Для вас доступна "Профессиональная настройка шкал" теста, чтобы вы смогли реализовать практически любую логику расчета результата.
- Удобный инструмент статистики. Вам доступен просмотр каждого результата, статистики ответов и набранных баллов по каждому вопросу, статистики по каждому результату. В табличном виде представлены все результаты, регистрационные параметры, ответы на все вопросы, которые вы можете сохранить в Excel.
- Стилизация и брэндирования. Широкие возможности для управления внешним видом теста (цвет, шрифт, размер, отступы, рамки и многое другое) с возможностью добавить собственный логотип бренда.
- Удобно на всех девайсах. Интерфейс прохождения тестов адаптирован под любые размеры экранов. Тесты удобно проходить как на персональных компьютерах, так и на планшетных и мобильных устройствах.

### • Способы доступа к тексту.

- Основная ссылка. По основной ссылке ваш тест всегда доступен.

- Виджет для сайта. Специальный html – код, который позволит встроить тест на сайт, блог, форум

- **Публикация в общий доступ.** Вы можете опубликовать свой тест в общий доступ на официальном сайте в соответствующую категорию. Вашш тест сможет пройти любой желающий.

- **Приглашения**. С помощью приглашений вы можете сформировать группы пользователей и разослать им приглашения по e-mail с персонализированной ссылкой на прохождение теста

#### Инструкция по работе в сервисе Online Test Pad

Шаг 1: Вводим в адресную строку <u>https://onlinetestpad.com/ru</u>

Шаг 2: Выполним простую регистрацию, заполнив все поля окна регистрации.

Шаг 3: Перейдем в личный кабинет.

Шаг 4: Выбираем в меню пункты «Конструктор тестов» или «Конструктор опросов», или «Конструктор кроссвордов». Нажимаем – добавить.

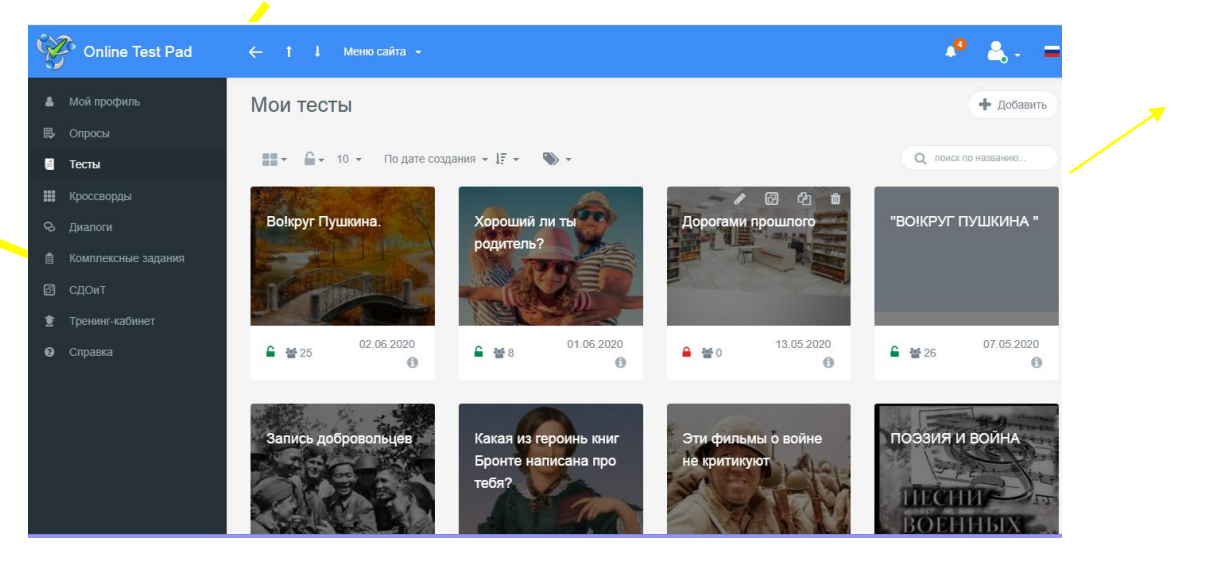

Шаг 5: Выплывает окошко. Выбираем тип теста. Например, образовательный. Вписываем название.

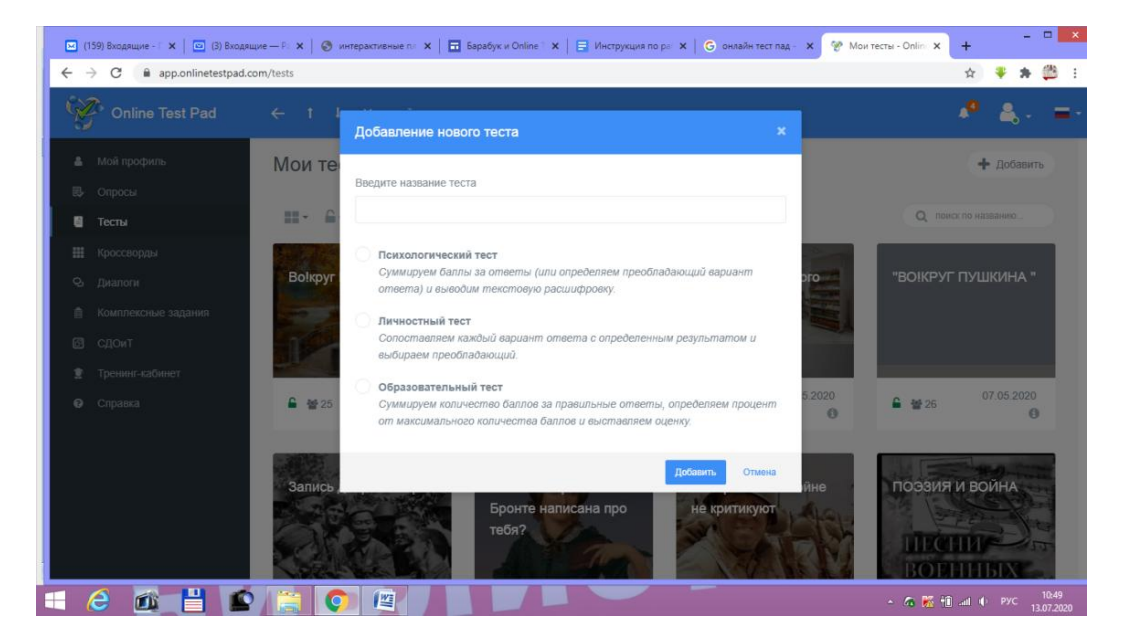

| Ż   | Online Test Pad      | ← | - 1      | 1 Меню саі                         | йта 👻               |                     |          |                   |             | <b>1</b> 0    | ≗,                                       |
|-----|----------------------|---|----------|------------------------------------|---------------------|---------------------|----------|-------------------|-------------|---------------|------------------------------------------|
| 8   |                      |   | 13.07.20 | 20 0                               |                     | ?<br>Вопросов: 0    | Образова | Портист и портист |             | CTATYC TECTA  |                                          |
|     |                      |   |          |                                    |                     |                     |          |                   | 6           | 🔒 Закрыт      |                                          |
| æ   | Дашборд              |   | 9        | Основная ссыл<br>https://onlinetes | ika:<br>tpad.com/hp | 2d5u556cmyi         |          | :                 |             | Открыть       |                                          |
|     | Настройки            | - |          |                                    |                     |                     |          |                   |             |               |                                          |
| ß   | Начальная страница   |   | 5        | Виджет теста н                     | е создан.           |                     |          | Создать виджет    |             | ОБЛОЖКА ТЕСТА | 1                                        |
|     |                      |   |          |                                    |                     |                     |          |                   |             |               |                                          |
|     | Общий текст вопросов |   | S        | Тест не опубли                     | ікован в обі        | ций доступ на сайте |          | Опубликовать      |             |               |                                          |
|     | Группы вопросов      |   |          |                                    |                     |                     |          |                   |             |               |                                          |
| iİi |                      |   |          |                                    |                     |                     |          |                   | Локализация | а: 💼 Русский  | an an an an an an an an an an an an an a |
|     | Сертификат           |   |          |                                    |                     |                     |          |                   |             |               |                                          |
| 4   | Приглашения          |   |          |                                    |                     |                     |          |                   |             |               |                                          |
|     |                      | > |          | (арточка тес                       | та                  |                     |          |                   |             |               |                                          |
| *   | Ручная проверка      |   |          | Тип теста:                         |                     |                     |          |                   |             |               |                                          |
| ü   | Стилизация           |   |          | Таги (темы):                       | RRелит              | е новый тег         |          |                   |             |               |                                          |

# Шаг 6: Переходим на Начальную страницу

## Шаг 7: Заполняем поля

| Ŕ                            | Online Test Pad      | ← † ↓ Меню сайта +                                                                      | 🧢 🐴                 |  |  |  |  |
|------------------------------|----------------------|-----------------------------------------------------------------------------------------|---------------------|--|--|--|--|
| Все мы знаем о своем городе? |                      |                                                                                         |                     |  |  |  |  |
|                              | JAKTOP               | Все мы знаем о своем городе?                                                            |                     |  |  |  |  |
| æ                            | Дашборд              |                                                                                         |                     |  |  |  |  |
|                              | Настройки            | Добавьте изображение                                                                    |                     |  |  |  |  |
| Ľ                            | Начальная страница   | Врелите описание                                                                        |                     |  |  |  |  |
| ٩                            | Вопросы              |                                                                                         |                     |  |  |  |  |
|                              | Общий текст вопросов | Инструкция к тесту<br>Ввелите инструкцию                                                |                     |  |  |  |  |
|                              | Группы вопросов      |                                                                                         |                     |  |  |  |  |
| iii                          | Результат            | Добавьте форму регистрации                                                              |                     |  |  |  |  |
|                              | Сертификат           | Далее                                                                                   | Завершить           |  |  |  |  |
| 2+                           | Приглашения          | Укажите автора и источник                                                               |                     |  |  |  |  |
| a                            | Статистика >         |                                                                                         |                     |  |  |  |  |
| *                            | Ручная проверка      |                                                                                         |                     |  |  |  |  |
|                              | Стилизация           | 2011 - 2020 Online Test Pad   Соглашение об использовании   Политика конфиденциальности | Обратиться в техпод |  |  |  |  |
|                              |                      |                                                                                         |                     |  |  |  |  |

- Добавьте изображение нажимаем на стрелочку выберите файл – сохранить
- Вводим описание сохранить
- Инструкция к тексту сохранить
- Добавить форму регистрации сохранить
- Можно указать автора.

С начальной страницей закончили. Переходим к вопросам.

## Шаг 8:

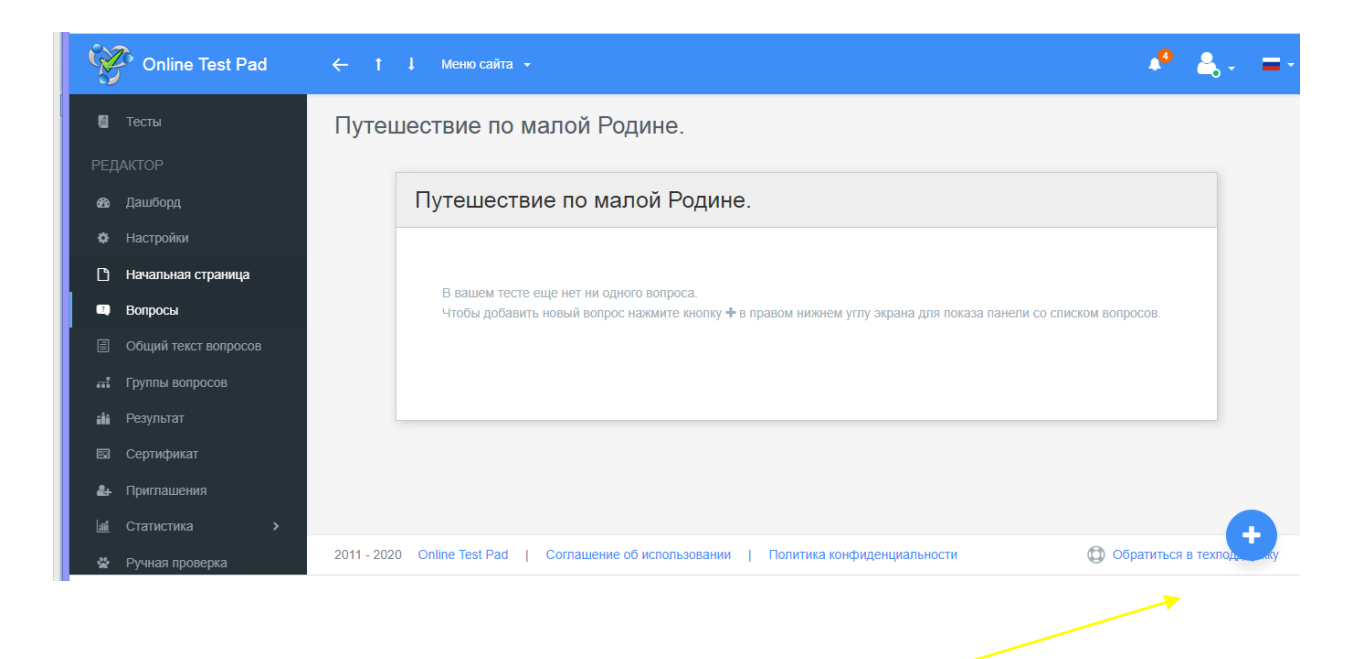

| Online Test Pad                          | ← ↑ ↓ Меню сайта →                                                                                                    | <b>₽</b> ≜, - =-              |
|------------------------------------------|----------------------------------------------------------------------------------------------------|-------------------------------|
| 🝯 Тесты                                  | Путешествие по малой Родине.                                                                                                    | ⊏ Ввод числа +                |
| РЕДАКТОР                                 |                                                                                                    | ⊏□ Ввод текста +              |
| <b>е</b> Дашборд                         | Путешествие по малой Родине.                                                                                                    | 🗐 Ответ в свободной форме 🕂   |
| Ф Настройки                              |                                                                                                    | Установление последоват +     |
| П Начальная страница                     |                                                                                                    | 🔗 Установление соответствий 🕇 |
| Вопросы                                  | В вашем тесте еще нет ни одного вопроса.<br>Чтобы добавить новый вопрос нажмите кнопку 🕂 в правом нижнем углу экрана для показа панели | 🗇 Заполнение пропусков (по +  |
| <ul> <li>Общий текст вопросов</li> </ul> | со списком вопросов.                                                                                                    | 🚆 Заполнение пропусков (сп 🕇  |
| 🖬 Группы вопросов                        |                                                                                                    | Интерактивный диктант 🕂       |
| 👪 Результат                              |                                                                                                    | 🔁 Последовательное исключ 🕇   |
| 🖾 Сертификат                             |                                                                                                    | ↔ Слайдер (ползунок) +        |
| 🏭 Приглашения                            |                                                                                                    | 🗋 Загрузка файла 🔸            |
| Ali Статистика >                         | 2014 2020 Online Test Ded 1. Operangenese of uppersonance uppersonance uppersonance uppersonance uppersonance                          | Информационный текст +        |
| 🔮 Ручная проверка                        | 2011 - 2020 Опшпе тезс Раб   Соглашение об использовании   Политика конфиденциальности<br>Обратиться в техподдержку                    |                               |
| 🔁 vymn03_0.jpg 🔨 🔁                       | IMG-a5e1528fadajpg ^ 🔁 zanyatost_result.jpg ^ 🔁 письмо из прошлjpg ^                                                                   | Показать все 🗙                |

С правой стороны синий крестик – нажимаем.

Выплывает с правой стороны окно. При составлении текста выбираем тип теста «одиночный выбор», «множественный выбор», «ввод числа», «ввод текст»...

Например, «Одиночный выбор». В тексте записывает вопрос. Переходим к ответам, если необходимо добавить еще один ответ – добавить. К ответам можно подгрузить изображения. Также изображение можно вставить непосредственно в вопросе. На варианте с правильным ответом ставим 1 (количество очков). Сохранить.

Переходим к следующему вопросу - Добавить.

Выбираем задание «Установление соответствий».

В текст вводим вопрос. Загружаем изображение. Вписываем правильный ответ. Ставим единицу под количеством очков.

На что обратить внимание! В тексте вопроса в нужное место вставьте значение {txt}. В этом месте будет отображено текстовое поля для ввода. Чтобы перечислить несколько правильных вариантов ответов, используйте конструкцию <или>, разделяя правильные варианты ответов.

Выбираем задание «Последовательное исключение».

Аналогично предыдущему варианту добавляем вопрос, затем ответ. Если хотите добавить количество ответов, наживаем добавить. Загружаем изображения. В графе номера выставляет цифры, т.е. варианты последовательного исключения. Не забываем сохранять.

| (A)         | ≡ | t I              | Меню сайта 👻                                                                                                    |                                                                                                |                       |              | 🔎 🚑 -                  | <b>-</b> - |
|-------------|---|------------------|----------------------------------------------------------------------------------------------------|------------------------------------------------------------------------------------------------|-----------------------|--------------|------------------------|------------|
| _           |   | #                |                                                                                                    | текст вариантов ответов + панель инструментов Номер                                            |                       | 8 <u> </u>   |                        |            |
| , ê         |   | 1                | 6                                                                                                    | АНТИПОВ БОРИС ФЕДОРОВИЧ                                                                        |                       | 8 <u> </u>   | дипочный высор         |            |
| <i>6</i> 24 |   |                  | <u> </u>                                                                                                    | Почетный металлург, заслуженный металлург России, «Почетный гражданин Выксунского района» 4    | Û                     | 8 <u>—</u> M | Іножественный выбор    | +          |
| 9239        |   |                  | # 2 b                                                                                                    |                                                                                                |                       | ⊂⊅ Be        | вод числа              | +          |
| \$          |   | 2                | 1                                                                                                    | БАТАШЕВ АНДРЕЙ РОДИОНОВИЧ                                                                      |                       | ⊏⊅ Ва        | вод текста             | +          |
| _           |   |                  |                                                                                                    | Основатель железоделательного производства в Ардатовском уезде 1                               | ÷                     | E 0          | твет в свободной форм  | e +        |
| G           |   |                  | N                                                                                                    |                                                                                                |                       | 諸シ           | становление последова  | п <b>+</b> |
| Вопросы     |   | 3                |                                                                                                    | ВАВИЛИН АЛЕКСАНДР СЕРГЕЕВИЧ                                                                    |                       | D VI         | становление соответств | зий 🕇      |
|             |   |                  | hoph                                                                                                    | 3                                                                                              | â                     |              |                        |            |
|             |   |                  | 19                                                                                                    |                                                                                                |                       | ⊏D 3a        | аполнение пропусков (п | i0 🕈       |
|             |   | 4                |                                                                                                    |                                                                                                |                       | 33           | аполнение пропусков (с | :n +       |
|             |   |                  | 1                                                                                                    | АВЕРБЯНОВ ЮРИИ АЛЕКСАНДРОВИЧ<br>Доктор медицинских наук, профессор Нижегородского мединститута | <u>_</u>              | Ш Ин         | нтерактивный диктант   | +          |
| iİi         | 1 | кафедры хирургии |                                                                                                    | <b>13</b> Ro                                                                                   | оследовательное исклю | н 🕇          |                        |            |
| EO          |   | 5                | and the second second s | Член Совета Федерации                                                                          |                       | ↔ Сл         | пайдер (ползунок)      | +          |
|             |   |                  |                                                                                                    |                                                                                                |                       |              |                        |            |

И последнее на сегодня задание, которое мы рассмотрим «Фразы из слов».

Все очень просто: записываем вопрос. В вариантах ответов добавляем отдельные слова, используя кнопку добавить. Можно вместе изображения добавить внешнюю ссылку (тогда перейдете на другой сайт), видеоролик с канала youtube или аудио-файл. Сохранить.

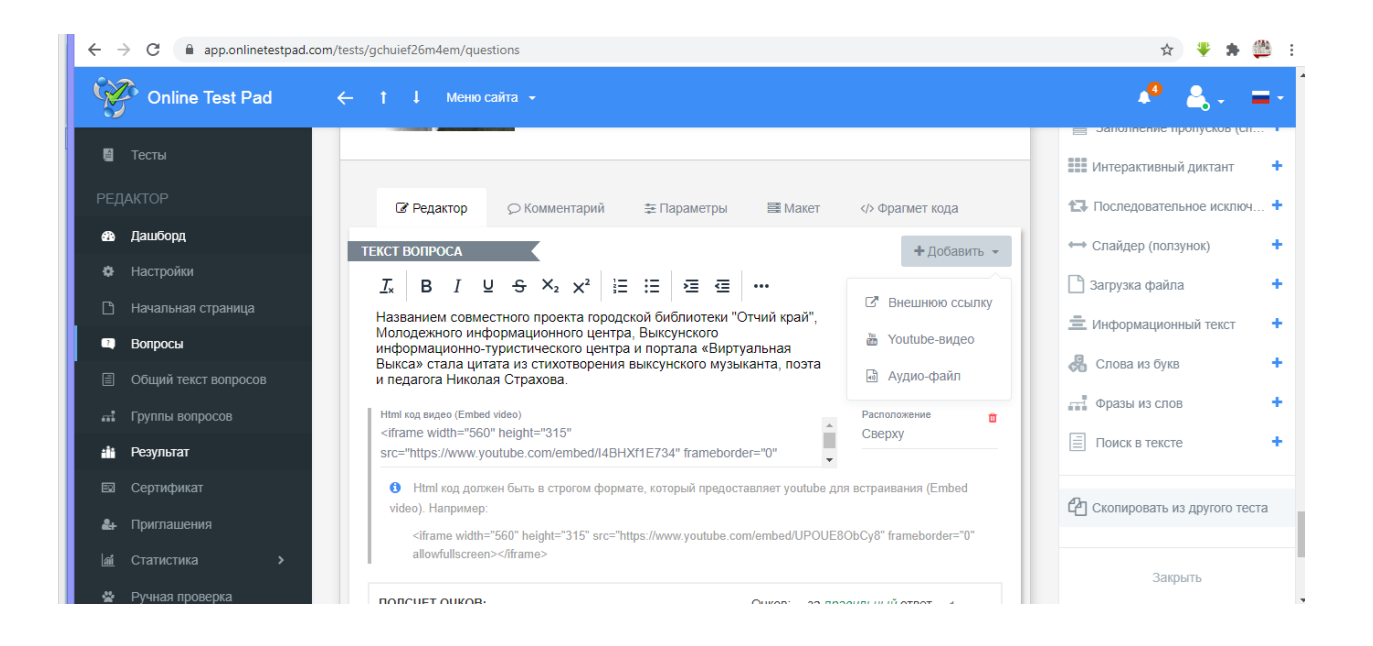

! С чем может возникнуть сложность.

Когда вам надо будет использоваться видеоролик с канала, заходим на видео, нажимаем поделиться. В выплывающем окне выбираем значок встроить, копируем код и вставляем в тест.

| 😑 💽 YouTube 🕬                            |                                                                        | <b>Q</b>                                 | 🛤 III 🥐 🚇                                                                                            |
|------------------------------------------|------------------------------------------------------------------------|------------------------------------------|----------------------------------------------------------------------------------------------------|
|                                          | Поделиться                                                             | × 52                                     | дорожках видео<br>Дом книги Выкса<br>4 просмотра •<br>1 месяц назад                                  |
|                                          | Контакте Однокласс Twitter                                             | Facebook Blogger                         | ГОРЕ от ума.<br>Александр Грибоедов<br>Константин Мельник ©<br>251 тыс. просмотров -<br>4 года назад |
| ► ► • 0:08 / 5:03                        | https://youtu.be/z_n0R41MAXg                                           | КОПИРОВАТЬ                               | РЕВИЗОР. Николай<br>Гоголь<br>Константин Мельник ©<br>296 тыс. просмотров -<br>3 года назад          |
| "Прочитал! Советую!<br>21 просмотр 👔 2 🗣 | <ul> <li>Начало: 0:08</li> <li>1 0 → поделиться =+ сохранит</li> </ul> | ль Изана из<br>денисович<br>Спереска 223 | Один ДЕНЬ Ивана<br>Денисовича<br>Константин Мельник ©<br>83 тыс. просмотров -<br>3 года назад        |

Все, готово.

Шаг последний: Проверяем, что сделали. Для этого нажимаем Дашборт.

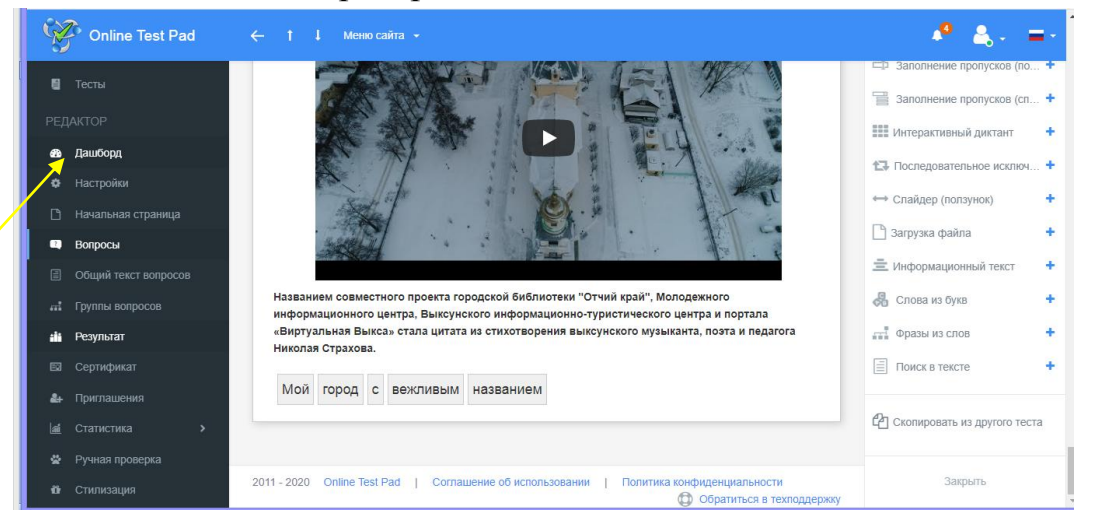

Попадаем на это поле. Переходим по основной ссылке. Заполняет обязательные поля (имя), отвечаем на вопросы. Если обнаружили ошибки – исправляем. Добавляем обложку (загружаем изображение). Меняем статус на опубликованный. (Открыть). Переходим по ссылке.

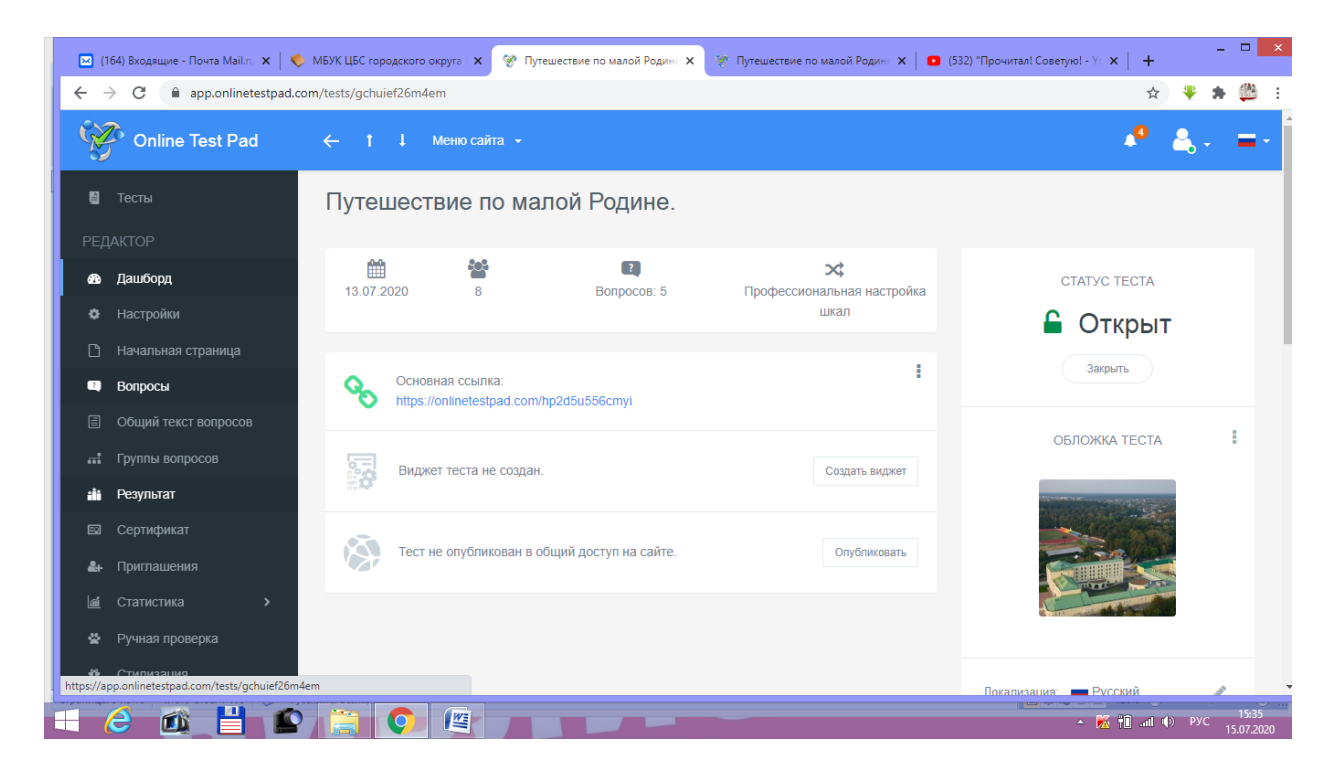

Вот так вашу работу будет видеть пользователь.

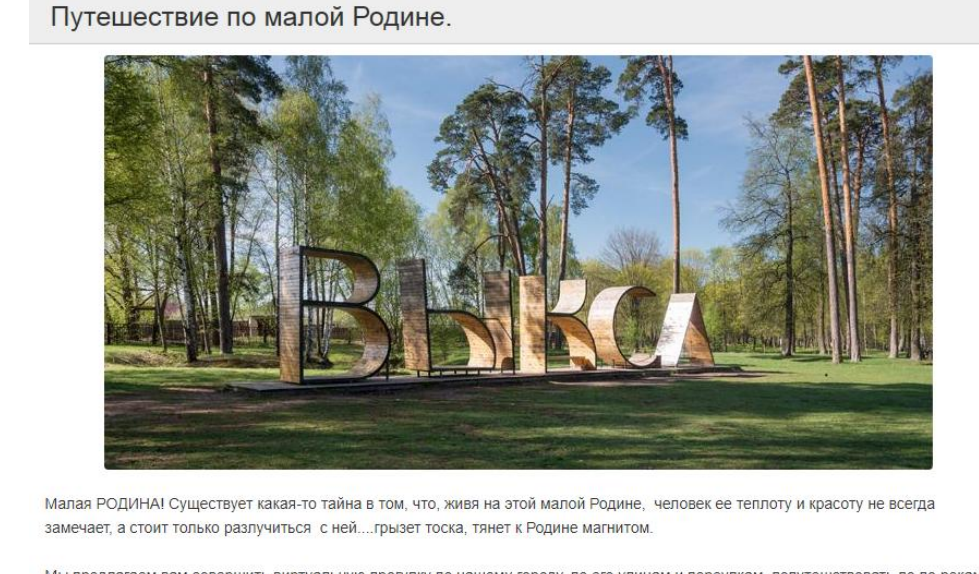

Мы предлагаем вам совершить виртуальную прогулку по нашему городу, по его улицам и переулкам, попутешствовать по по рекам и озерам, расширить свой кругозор, обогатить душу.

Инструкция к тесту

цо бежать за учебником, вопросы несложные и не требуют дополнительной подготовки.

Если вам необходима ссылка для использования на сайт, в поле Виджет поля не создан - нажимаем опубликовать – нажимаем создать виджет - копируем ссылку – получаем результат.

Успехов в творчестве.